# 一括で項目値を更新する方法

1. エクスポート設定を実施して下さい(初回のみ)

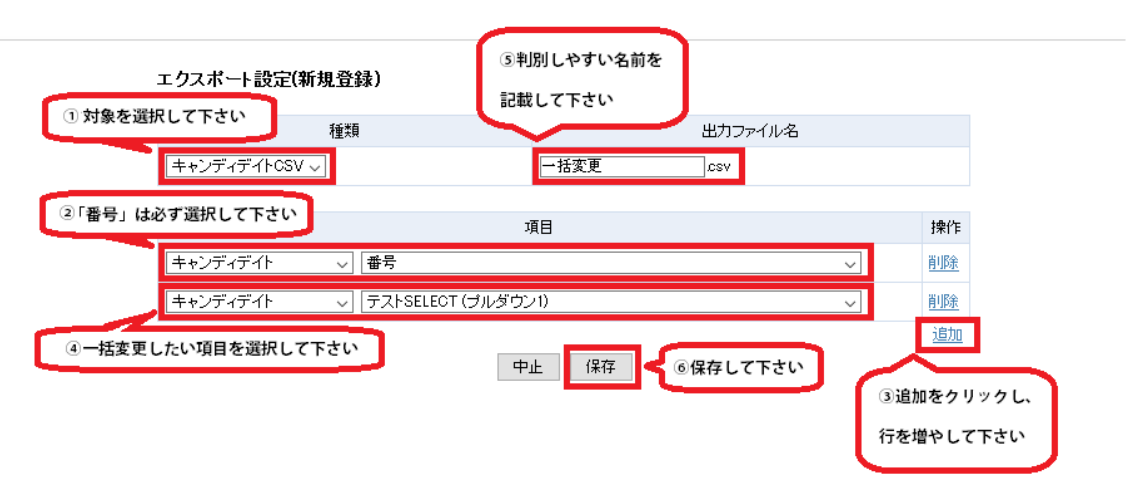

# 2. 1を利用し、CSV をダウンロードして下さい

| 該当(                                                             | +数: 70 件中、1-50 件目                             | 1 <u>2 次&gt;</u> |                | い下の結果を で 追い絞り検索         |               |                          |  |  |  |
|-----------------------------------------------------------------|-----------------------------------------------|------------------|----------------|-------------------------|---------------|--------------------------|--|--|--|
| Excel出力 CSV出力 マスキングCSV出力 一括変更 T t ダウンロード 一括メール送信 検索条件を保存 検索条件変更 |                                               |                  |                |                         |               |                          |  |  |  |
|                                                                 |                                               |                  |                |                         |               |                          |  |  |  |
|                                                                 | 名前・コード                                        | テストSELE          |                | 77+1                    | 登録日時          | ステータス                    |  |  |  |
|                                                                 | ランク                                           | 一言。              |                |                         | 直近職歴(職種分類)    | 直近職歴(職種)                 |  |  |  |
|                                                                 | <u>玖月拾陸日 参</u>                                |                  |                | 担当者未振り分け                | 2016-09-16    | 担当者未振分け                  |  |  |  |
|                                                                 |                                               |                  |                |                         |               |                          |  |  |  |
|                                                                 |                                               |                  | アプライ状況()       | )) <u>対応状況 (対応なし) マ</u> | ッチング案件検索 マッチン | <u> グ案件閲覧(0) レジュメ(0)</u> |  |  |  |
|                                                                 | <u> 致月拾陸日 弐</u>                               |                  |                | 担当者未振り分け                | 2016-09-16    | 担当者未振分け                  |  |  |  |
|                                                                 |                                               |                  |                |                         |               |                          |  |  |  |
|                                                                 | ☑ 2 アプライ状況(0) 対応状況(対応なし) マッチング案件機繁(2) レジュメ(0) |                  |                |                         |               |                          |  |  |  |
|                                                                 | <u> 致月拾陸日 壱</u>                               |                  |                | 担当者未振り分け                | 2016-09-16    | 担当者未振分け                  |  |  |  |
|                                                                 |                                               |                  |                |                         |               |                          |  |  |  |
|                                                                 |                                               |                  | <u>アプライ状況(</u> | )) 対応状況 (対応なし) マ        | ッチング案件検索 マッチン | <u> グ案件閲覧(0)</u> レジュメ(0) |  |  |  |

### 3. 2でダウンロードした CSV を修正して下さい

|    | A     | B       | C       | D    |         | A     | В       | С       | D    |
|----|-------|---------|---------|------|---------|-------|---------|---------|------|
| 1  | 番号    | テストSELE | CT (ブルダ | ウン1) | 1       | 番号    | テストSELE | CT (ブルダ | ウン1) |
| 2  | 60372 |         |         |      | 2       | 60372 | いち      |         |      |
| 3  | 60371 |         |         |      | 3       | 60371 | 15      |         |      |
| 4  | 60370 |         |         |      | 4       | 60370 | さん      |         |      |
| 5  | 60351 |         |         |      | 5       | 60351 | し       |         |      |
| 6  | 60352 |         |         |      | 6       | 60352 | ĩ.      |         |      |
| 7  | 60354 |         |         |      | 7       | 60354 | ろく      |         |      |
| 8  | 60353 |         |         |      | 8       | 60353 | いち      |         |      |
| 9  | 60357 |         |         |      | 9       | 60357 | 10      |         |      |
| 10 | 60356 |         |         |      | 10      | 60356 | さん      |         |      |
| 11 | 60355 |         |         |      | 11      | 60355 | し       |         |      |
| 12 | 60358 |         |         |      | 12      | 60358 | Ĵ       |         |      |
| 13 | 60359 |         |         |      | 13      | 60359 | ろく      |         |      |
| 14 |       |         |         |      | →发史→ 14 |       |         |         |      |

## 4. インポート設定を実施して下さい(初回のみ)

| 基本 | 項目       | ①判別しやすい名前を記載して下さい                                 |
|----|----------|---------------------------------------------------|
|    | 設定名[?]   | 一括変更                                              |
|    | インポート対象  | キャンディデイト ▼                                        |
|    | ファイルの種類  | ● CSV<br>○ TSV ②対象を選択して下さい                        |
|    | ファイルの1行目 | <ul> <li>● インボートしない</li> <li>● インボートする</li> </ul> |

中止 保存

仕様詳細

#### インボート設定新規登録

| 基本項目                              |              |           |     |      |
|-----------------------------------|--------------|-----------|-----|------|
| ③「番号」は必ず選択して下さい<br>、 ハランファ (gel?) |              | CSV列[?]   |     | 操作   |
| 番号   ▼                            | <u></u> ه. А | 追加 置換     | 前 後 | 追加   |
| テストSELECT V                       | <u>آه</u> B  | 追加 置換     | 前 後 | 削除   |
| ④一括変更したい項目を選択して下さい                | ⑤該對          | 当列をご記載下さい | ) [ | 追加   |
| 中止                                | 保存           | ②保存して下さい  | ⑥追カ | ロして下 |

#### 仕様詳細

※「番号」がないと更新ではなく、新規登録されます。

### 5. 4を利用し、インポートを実施して下さい

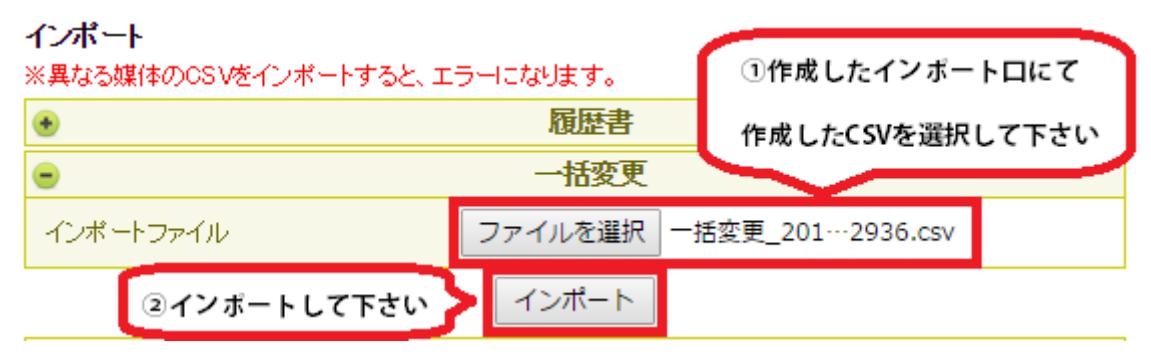

### 6. 一括更新が成功したことを確認して下さい

完了いたしました。

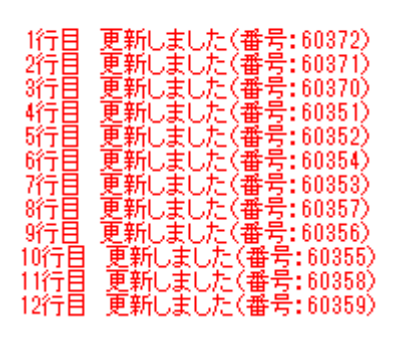